# Płatności online w Bazie FTS

## Spis treści

| Konfiguracja dla organizatora   | . 1 |
|---------------------------------|-----|
| Wstępne wymagania               | . 1 |
| Konfiguracja turnieju           | . 1 |
| Płatności online dla zawodników | . 5 |
| Klub - rejestracja              | . 5 |
| Zawodnik - płatność             | . 6 |

## Konfiguracja dla organizatora

#### Wstępne wymagania

Baza FTS oferuje obecnie dwie możliwości płatności: offline lub poprzez Przelewy24. W celu umożliwienia korzystania z płatności online należy podpisać umowę z Przelewy24 oraz uzyskać dane dostępowe:

- ID Sprzedawcy (najczęściej login)
- POS ID (najczęściej takie samo jak login)
- Klucz CRC
- Klucz do raportów

Te dane, wraz z wybraną przez siebie nazwą bramy (np. **Nazwa Organizatora**) należy przesłać do Administratora Krajowego Bazy FTS w celu dodania nowej bramy płatności (jest to jednorazowa operacja).

#### Konfiguracja turnieju

Po zaakceptowaniu wniosku turniejowego należy przejść do **Nowego panelu klubu** a następnie w **Turnieje:** 

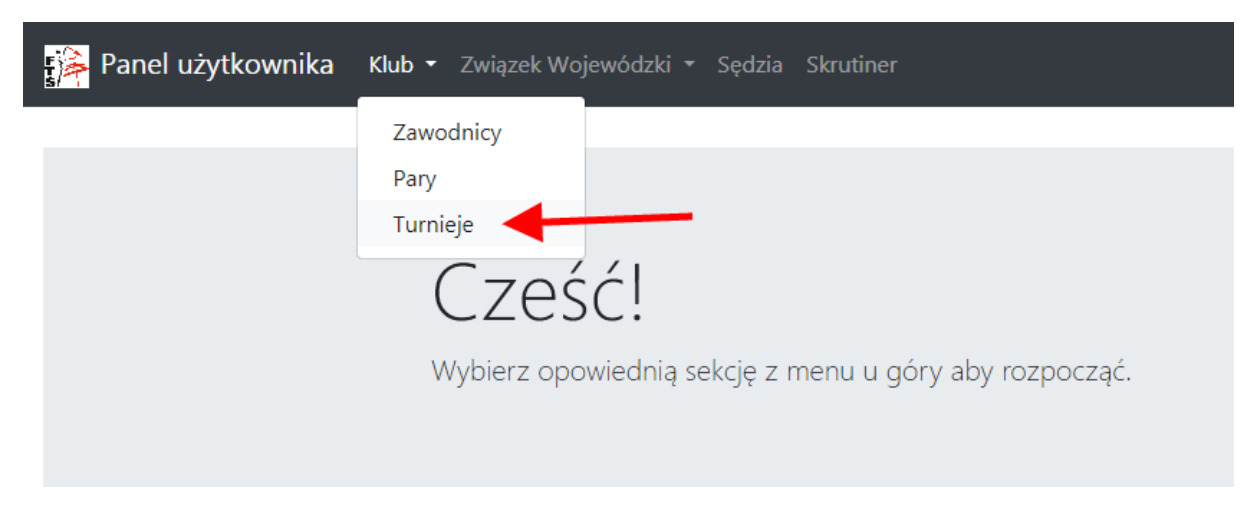

Przy wybranym turnieju klikamy w jego Ustawienia:

| Panel u         | <b>żytkownika</b> Klub <del>-</del> Związek Wojewód | lzki 🕶 Sędi           | zia Skrutiner   |               |                         | 🕸 👻 Wyloguj         |
|-----------------|-----------------------------------------------------|-----------------------|-----------------|---------------|-------------------------|---------------------|
| Klub            | : Turnieie                                          |                       |                 |               |                         |                     |
| <b>T</b> Filtry |                                                     |                       |                 |               |                         |                     |
|                 |                                                     |                       | Skopiuj         | dane do schov | wka Wyekspo             | rtuj dane do Excela |
| Pokaż 10 🗘      | pozycji                                             |                       |                 |               | Szukaj: w               | arsza               |
| Daty            | 1↓ Miasto 1↓ Turniej                                |                       | ţ↑              | Status        | î↓ Rejestra             | cia î↓ Akcje î      |
| 2020-05-10      | Warszawa I OTTS o Puchar Burmistrza (1              | 0.05.2020)            |                 | Aktywny       | Otwarta (wyr<br>otwarci | nuszone<br>e)       |
| Pozycje od 1 d  | o 1 z 1 łącznie (filtrowanie spośród 23 dostęj      | pnych pozyc           | :ji)            |               | Poprzednia              | a 1 Następna        |
| W zakładce      | Płatności (1):                                      |                       |                 |               |                         |                     |
| Panel u         | <b>żytkownika</b> Klub <del>-</del> Związek Wojewód | zki <del>-</del> Sędz | zia Skrutiner   |               | -                       | 🕸 🗸 Wyloguj         |
| Edvc            | ia turnieiu                                         |                       |                 |               |                         |                     |
| 1               | jer certificjer                                     |                       |                 |               |                         | # Wetoer            |
|                 | har Burmistrza - Warszawa 10.05.2020                |                       |                 |               |                         | w wstecz            |
| Podstawowe      | Płatności 2                                         |                       |                 |               |                         |                     |
| Brama płatn     | QŚeł                                                |                       |                 |               |                         |                     |
| FTS             |                                                     |                       |                 |               |                         | ,                   |
| Definicje op    | łat startowych                                      |                       |                 | 3             |                         |                     |
| Opis            | Kwota w GROSZACH! np. 20zł=2000gr                   | Waluta                | Termin płatnośc | :i Kwota w    | GROSZACH po             | terminie Akcje      |
| Styl            | 5000                                                | PLN                   | Brak            | Brak          |                         |                     |
| Kombinacja      | 6000                                                | PLN                   | Brak            | Brak          | $\mathbf{i}$            |                     |
|                 |                                                     |                       |                 |               | +                       | Dodaj nową opłatę   |

- (2) Wybieramy wcześniej dodaną przez administratora bramę płatności (jest to bardzo ważne, żeby wpłaty trafiały na właściwe konto w Przelewy24). Brama offline oznacza, że organizator nie będzie korzystał z przelewów online tylko np. opłaty będzie przyjmował na konto. Wiąże się to z dodatkową koniecznością odznaczenia opłat dla wszystkich par ręcznie przez organizatora przez turniejem.
- (3) Dodajemy opłaty startowe klikając w przycisk Dodaj nową opłatę

| Nowa opłata                          | × |
|--------------------------------------|---|
| Opis                                 |   |
|                                      |   |
| Opis np. Styl, Kombinacja, Rekreacja |   |
| Kwota                                |   |
|                                      | - |
| Kwota w GROSZACH! np. 20zł=2000gr    |   |
| Waluta                               |   |
| PLN                                  | ~ |
| Termin płatności                     |   |
| RRRR-MM-DD                           |   |
| Data, po której płatność wzrasta     |   |
| Kwota po terminie                    |   |
|                                      | * |
| Kwota w GROSZACH po terminie         |   |
| Dodaj                                |   |
|                                      |   |

W polu **Opis** dodajemy nazwę opłaty startowej (np. Styl) i w polu Kwota wpisujemy kwotę w groszach <u>za całą parę (np. 20zł – wpisujemy 2000, 35zł wpisujemy 3500, 49,99zł wpisujemy 4999), wybieramy</u> Walutę.

Można ustawić termin płatności, po którym opłata wzrośnie. W tym celu należy ustawić termin oraz kwotę po terminie.

Operację należy powtórzyć dla wszystkich opłat startowych. Edycja opłaty odbywa się poprzez kliknięcie w wybrane pole, wpisanie nowej wartości i zatwierdzenie niebieskim przyciskiem:

#### Definicje opłat startowych

| Opis              | Kwota w GROSZACH! np. 20zł=2000gr | Waluta | Termin<br>płatności | Kwota w GROSZACH po<br>terminie | Akcje |
|-------------------|-----------------------------------|--------|---------------------|---------------------------------|-------|
| Styl              | 5000                              | PLN    | Brak                | Brak                            |       |
| Kombinacja        | 6000                              | PLN    | Brak                | Brak                            |       |
| Rekreacja         | 4000                              | PLN    | Brak                | Brak                            |       |
| Rekreacja<br>solo | 2050 😫 🔽 🗙                        | PLN    | Brak                | Brak                            |       |

🕇 Dodaj nową opłatę

#### Po dodaniu wszystkich opłat startowych należy przydzielić do każdej kategorii wybraną opłatę:

Podstawowe Płatności
Brama płatności
FTS

Definicje opłat startowych

| Opis              | Kwota w GROSZACH! np.<br>20zł=2000gr | Waluta | Termin<br>płatności | Kwota w GROSZACH po<br>terminie | Akcje |
|-------------------|--------------------------------------|--------|---------------------|---------------------------------|-------|
| Styl              | 5000                                 | PLN    | Brak                | Brak                            |       |
| Kombinacja        | 6000                                 | PLN    | Brak                | Brak                            |       |
| Rekreacja         | 4000                                 | PLN    | Brak                | Brak                            |       |
| Rekreacja<br>Solo | 2000                                 | PLN    | Brak                | Brak                            |       |

🕇 Dodaj nową opłatę

#### Kategorie

| Nazwa kategorii  | Opłata startowa         |  |  |  |  |
|------------------|-------------------------|--|--|--|--|
| Blok 1           |                         |  |  |  |  |
| Solistki OPEN 4T | 20 PLN (Rekreacja Solo) |  |  |  |  |
| 8-9 H 4T         | 40 PLN (Rekreacja)      |  |  |  |  |
| 10-11 G 5T       | 40 PLN (Rekreacja)      |  |  |  |  |
| 10-11 F Komb. 6T | 40 PLN (Rekreacja)      |  |  |  |  |
| 12-13 E Komb. 8T | 60 PLN (Kombinacja)     |  |  |  |  |
| 12-13 G 5T       | Brak                    |  |  |  |  |
| Blok 2           |                         |  |  |  |  |
| 12-13 D ST       | Brak                    |  |  |  |  |

Opłatę wybieramy poprzez kliknięcie w **Brak** lub w nazwę opłaty obok kategorii. Należy wybrać opłatę z listy i zatwierdzić niebieskim przyciskiem.

Po przypisaniu wszystkich opłat startowych płatności są skonfigurowane.

### Płatności online dla zawodników

#### Klub - rejestracja

Klub rejestruje parę na turniej do wybranych kategorii.

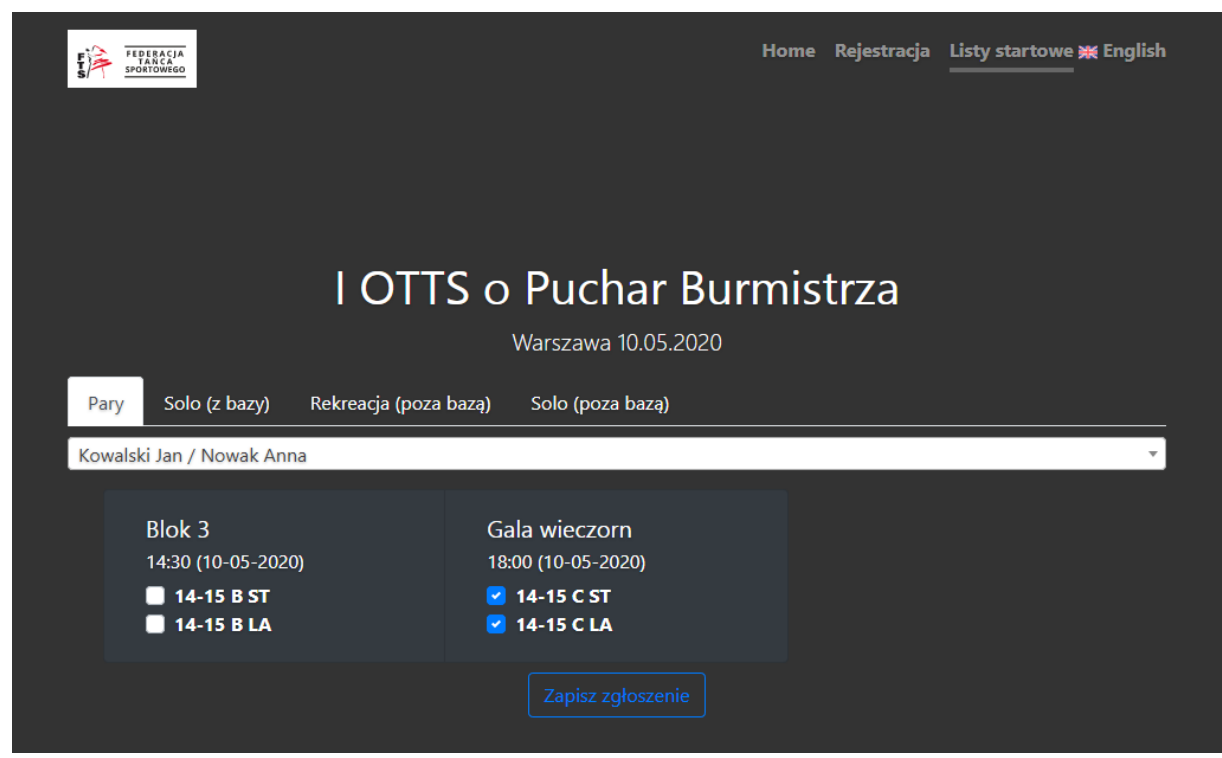

Po zapisaniu zgłoszenia klub ma możliwość wykonania płatności za zawodników używając przycisku **Przejdź do płatności**:

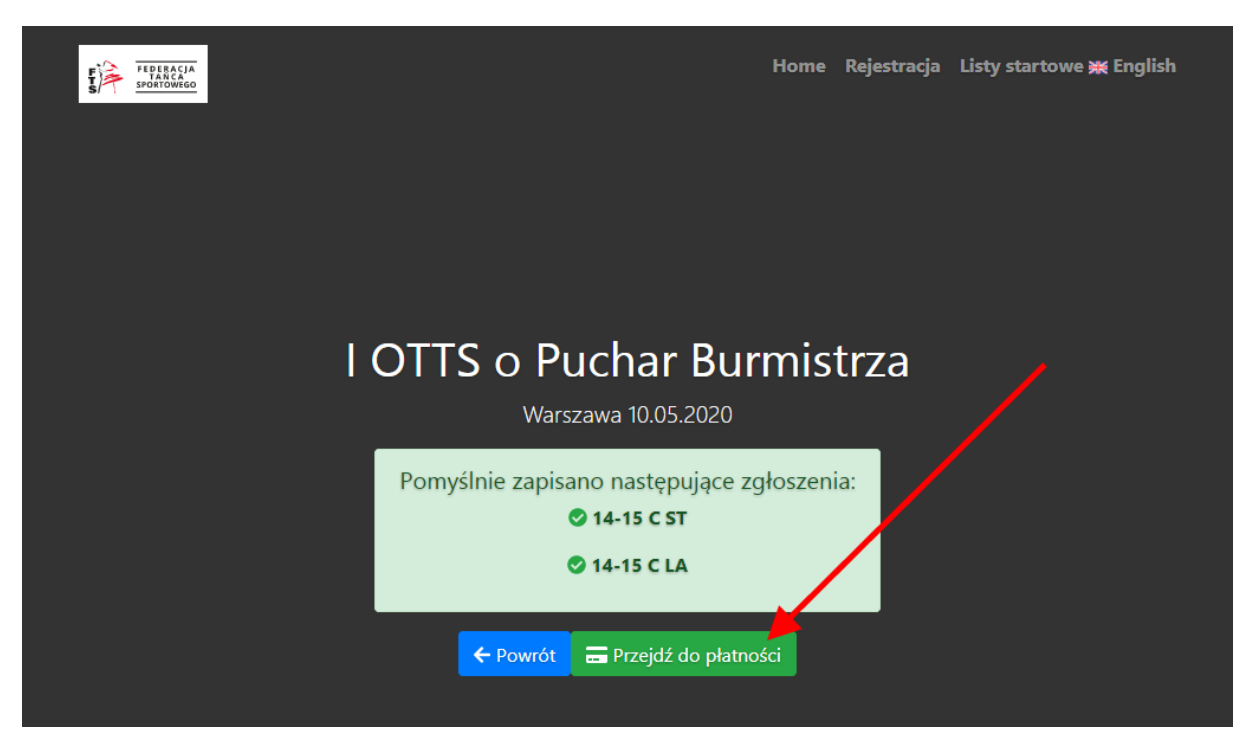

#### Zawodnik - płatność

Jednocześnie zawodnicy otrzymują wiadomość email z tym samym linkiem do płatności:

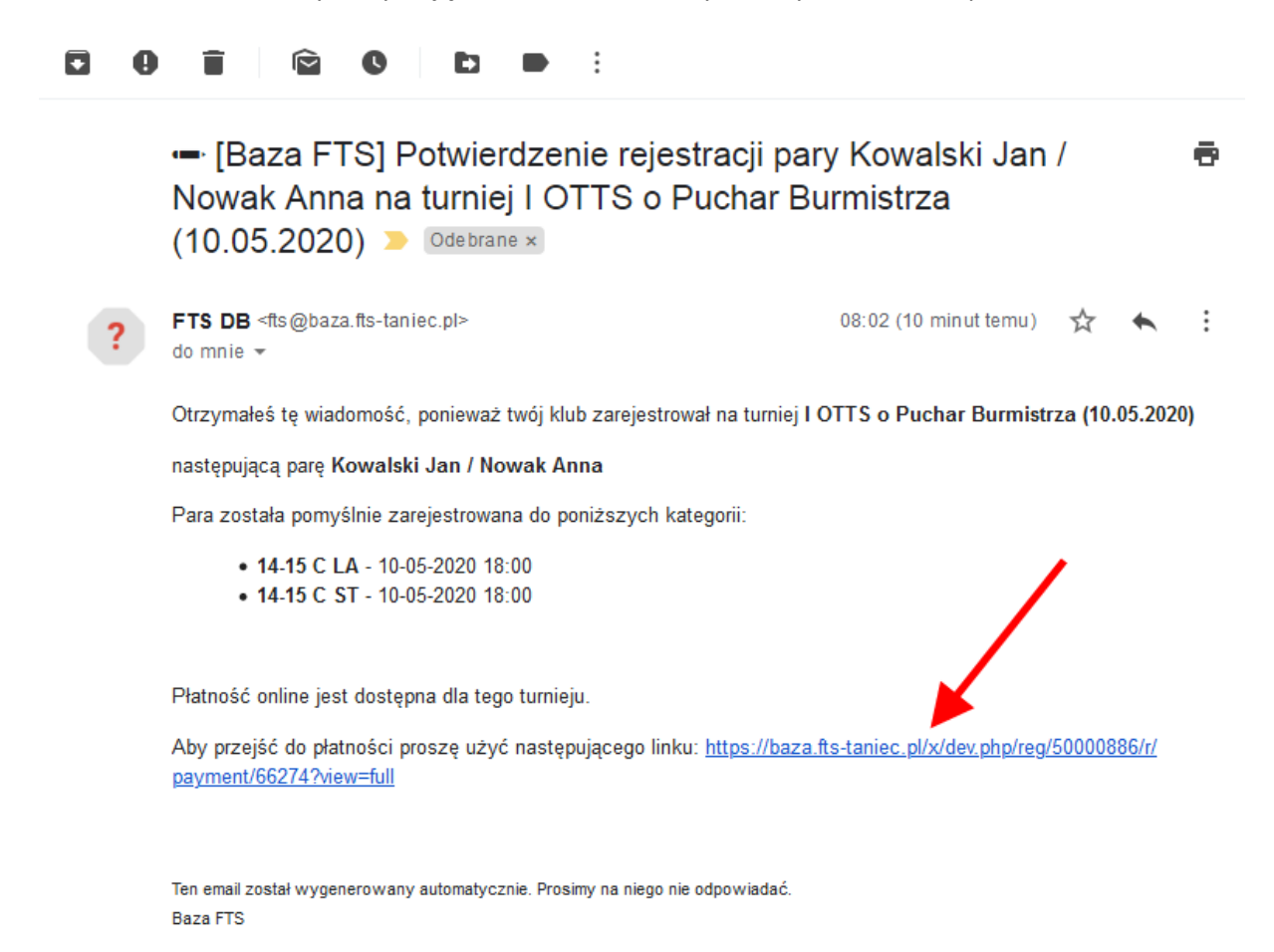

Po wybraniu przycisku lub linku przechodzimy do wyboru opłat startowych:

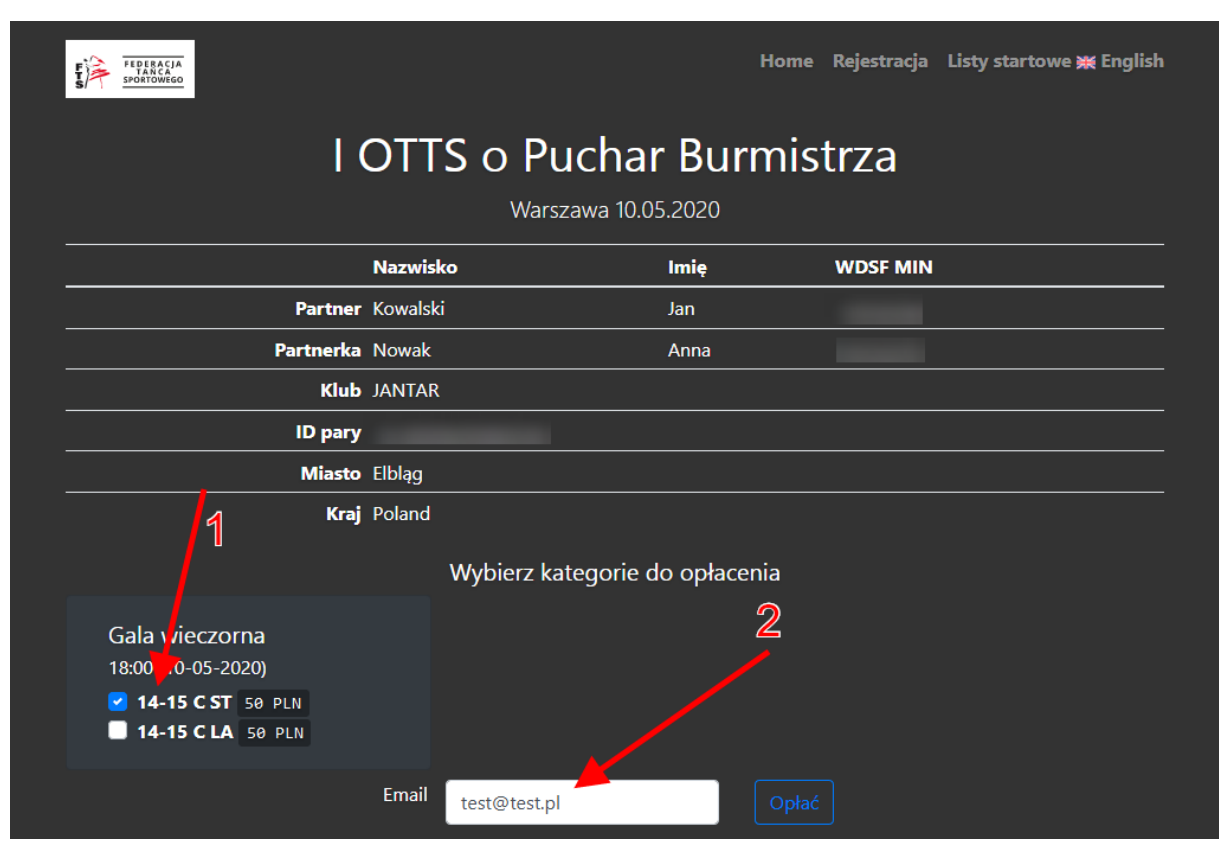

- (1) Zaznaczamy wybrane przez siebie kategorie do opłacenia (**UWAGA: Płatność jest** dokonywana za <u>całą parę</u>)
- (2) Wpisujemy adres email, na który zostanie wysłane potwierdzenie z systemu Przelewy24 (adres email osoby/klubu dokonującego opłaty)
- (3) Klikamy opłać

W kolejnym kroku otrzymujemy informację, które płatności zostały przygotowane:

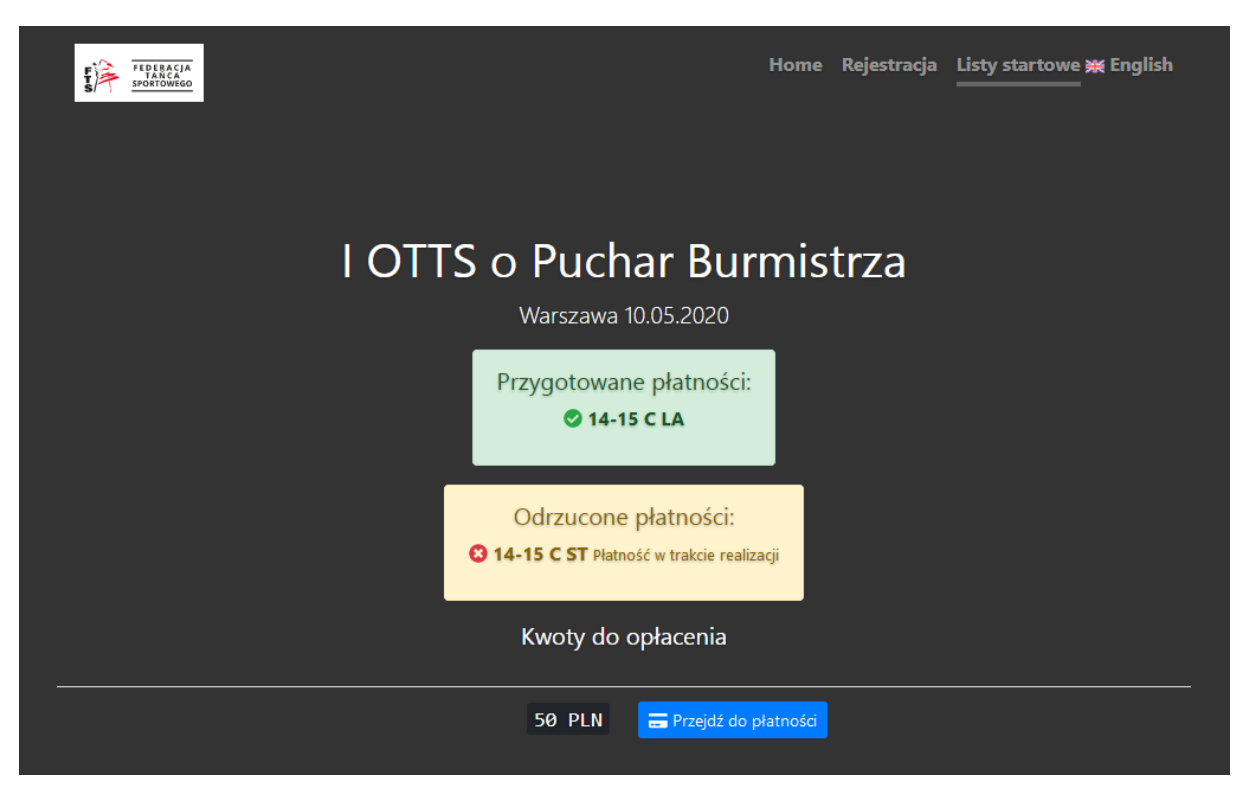

Jeżeli płatność za daną kategorię została już rozpoczęta otrzymamy informację **Płatność w trakcie** realizacji. Aby dokonać opłaty klikamy na przycisk **Przejdź do płatności**.

Jednocześnie system wysyła wiadomość email, w której są szczegóły płatności oraz link, który również przekierowuje do dokonania opłaty:

[Baza FTS] Rozpoczęta płatność : Opłata startowa I OTTS o
 Puchar Burmistrza (10.05.2020) - Kowalski Jan / Nowak Anna - JANTAR Elbląg > Odebrane ×
 FTS DB <fts@baza.fts-taniec.pl> 08:58 (13 prifut temu) ☆

Otrzymałeś tę wiadomość, ponieważ rozpocząłeś płatność :

Przejdź do płatności: https://baza.fts-taniec.pl/x/dev.php/payment/capture/YN9XtHulbrOQyEUHXKovccges4Ofdz rJ74sFm5GrMac

Tytuł płatności

Opłata startowa I OTTS o Puchar Burmistrza (10.05.2020) - Kowalski Jan / Nowak Anna - JANTAR Elbląg

```
Kwota
      50 PLN
ID płatności
      e6d10d64-25d7-42bc-a6d6-986b86d78b82
Email
      test@test.pl
Koszyk
       Typ opłaty
             Opłata startowa
       Odbiorca
             I OTTS o Puchar Burmistrza (10.05.2020)
       Nazwa
             14-15 C ST
       Cena
             50 PLN
       Numer referencyjny
             91827
Ten email został wygenerowany automatycznie. Prosimy na niego nie odpowiadać.
```

Baza FTS

Po wybraniu linku przechodzimy do serwisu Przelewy24 i możemy dokonać płatności:

|      | Przek                                    | ewy24                                                                   |                                            |                                        | 14:07                    | ● ■ ≡                    |  |
|------|------------------------------------------|-------------------------------------------------------------------------|--------------------------------------------|----------------------------------------|--------------------------|--------------------------|--|
|      | DO ZAPE<br>50,00                         | PLN                                                                     |                                            |                                        |                          | 120353                   |  |
|      | Î                                        | Przelewy online                                                         | blık                                       | PKO                                    | Santander<br>Przelew24   | ING Bank Śląski          |  |
|      | Бlık                                     | BLIK                                                                    | 💫 Bank Pekao                               | ALIOR                                  | ıntelıgo                 |                          |  |
|      |                                          | Karta płatnicza                                                         | Qeurobenk                                  | citi handlowy                          | GETIN BANK               | BNP PARIBAS              |  |
|      |                                          | Inne                                                                    | B                                          | BNP PARIBAS                            |                          | Pocztowy24               |  |
|      |                                          |                                                                         | nest                                       | plus&bank                              | Bank Nowy<br>BFG S.A.    | Toyota Bank              |  |
|      |                                          |                                                                         |                                            | TT · · · · · · · · · · · · · · · · · · |                          | Banki<br>Spółdzielcze    |  |
|      |                                          |                                                                         | Millennium                                 |                                        |                          |                          |  |
|      |                                          |                                                                         |                                            |                                        |                          |                          |  |
| - AD | Płacąc<br>Administr<br><u>Czytej ceł</u> | akceptujesz <u>warunki</u><br>atorem Twoich danych osobo<br><u>lość</u> | Regulaminu Prze<br>wych jest spółka PayPro | <u>lewy24</u><br>s.A. z siedzibą w Poz | naniu, przy ul. Kanolers | skiej 15, 60-327 Poznań. |  |
|      | PayPro S.                                | A                                                                       | () thaw                                    | ter                                    | <b>CV</b> <sup>DSS</sup> |                          |  |

Po dokonaniu płatności wyświetlone zostanie potwierdzenie:

🇱 English

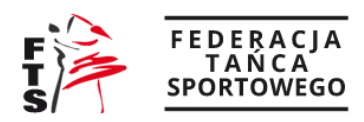

## Płatność zakończona

| Tytuł płatności           | Opłata startowa I OTTS o Puchar Burmistrza (10.05.2020) - Kowalski Jan /<br>Nowak Anna - JANTAR Elbląg |                                         |  |  |  |  |
|---------------------------|----------------------------------------------------------------------------------------------------|-----------------------------------------|--|--|--|--|
| Kwota                     | 50 PLN                                                                                                 |                                         |  |  |  |  |
| Zapłacona kwota           | 50 PLN                                                                                                 |                                         |  |  |  |  |
| ID płatności              | a635l                                                                                                  | 32                                      |  |  |  |  |
| ID płatności (zewnętrzne) | p24 4                                                                                                  |                                         |  |  |  |  |
| Email                     | test@test.pl                                                                                           |                                         |  |  |  |  |
| Status płatności          | Płatność została zweryfikowana                                                                         | *                                       |  |  |  |  |
| Koszyk                    | Typ opłaty                                                                                             | Opłata startowa                         |  |  |  |  |
|                           | Odbiorca                                                                                               | l OTTS o Puchar Burmistrza (10.05.2020) |  |  |  |  |
|                           | Nazwa                                                                                                  | 14-15 C LA                              |  |  |  |  |
|                           | Cena                                                                                                   | 50 PLN                                  |  |  |  |  |
|                           | Numer referencyjny                                                                                     | 91828                                   |  |  |  |  |

Jednocześnie na listach startowych możemy sprawdzić, czy opłata została odznaczona za wybrane punkty programu:

| <b>Gala wieczorna</b><br>Rejestracja: 16:30 Próba parkietu: 17:00 Rozpoczęcie: <b>18:00</b><br>Szacowany czas trwania bloku: <b>~1 h, 0 min</b><br>Planowane zakończenie: <b>21:00</b> Szacowane zakończenie: <b>19:00</b> |            |  |               |          |  |  |  |
|----------------------------------------------------------------------------------------------------|------------|--|---------------|----------|--|--|--|
| 14-15 C ST [1] Final ~10 min                                                                                                    |            |  | ~             | <u> </u> |  |  |  |
| 1 Kowalski Jan                                                                                                    | Nowak Anna |  | JANTAR Elbląg |          |  |  |  |
| 14-15 C LA [1] Finał ~10 min                                                                                                    |            |  |               |          |  |  |  |
| 1 Kowalski Jan                                                                                                    | Nowak Anna |  | JANTAR Elbląg |          |  |  |  |
| pow.15 D ST [0] ~0 min                                                                                                    |            |  | 2             |          |  |  |  |
| pow.15 D LA [0] ~0 min                                                                                                    |            |  |               |          |  |  |  |

- (1) Brak opłaty
- (2) Kategoria opłacona

Raz opłaconych kategorii nie da się ponownie opłacić:

|                                                                           |                                 | Home                          | Rejestracja | Listy startowe 💥 English |
|---------------------------------------------------------------------------|---------------------------------|-------------------------------|-------------|--------------------------|
|                                                                           | OTTS o Puchar<br>Warszawa 10.05 | Burmis <sup>-</sup><br>5.2020 | trza        |                          |
|                                                                           | Nazwisko                        | Imię                          | WDSF MIN    |                          |
| Partner                                                                   | Kowalski                        | Jan                           |             |                          |
| Partnerka                                                                 | Nowak                           | Anna                          | _           |                          |
| Klub                                                                      | JANTAR                          |                               |             |                          |
| ID pary                                                                   | _                               |                               |             |                          |
| Miasto                                                                    | Elbląg                          |                               |             |                          |
| Kraj                                                                      | Poland                          |                               |             |                          |
|                                                                           | Wybierz kategorie d             | o opłacenia                   |             |                          |
| Gala wieczorna<br>18:00 (10-05-2020)<br>14-15 C ST 50 PLN<br>14-15 C LA 🛇 |                                 |                               |             |                          |
|                                                                           | Email                           | Opłać                         |             |                          |